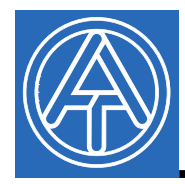

**(F** 

# Pilote USB

## **Sommaire**

| Généralités                       | 1  |
|-----------------------------------|----|
| Installation                      |    |
| Windows 8                         | 2  |
| Windows 7                         |    |
| Windows Vista                     |    |
| Windows XP                        |    |
| Windows 2000                      |    |
| Configuration du port COM virtuel | 30 |
| Désinstallation                   | 31 |

### <u>Généralités</u>

Les pilotes USB sont nécessaires à la communication entre le PC et le Bootloader ou le D-LOGGUSB via l'interface USB et mettent ainsi un port - COM virtuel à disposition au niveau de l'ordinateur. Les pilotes se composent de deux pièces devant être montées l'une après l'autre. « USB Serial Converter » destiné à la fonctionnalité de base et « USB Serial Port » pour le port COM virtuel.

Les pilotes doivent être installés une fois sur le PC (voir « *Installation* »), et sont ensuite chargés automatiquement lorsqu'un Bootloader ou un D-LOGG est relié au PC. Les pilotes requis peuvent être chargés à partir du site Internet <u>http://www.ta.co.at</u> ou être installés via une mise à jour de Windows.

### **Installation**

Si un Bootloader ou un D-LOGG est relié au PC via un câble USB, le PC reconnaît automatiquement un nouveau composant matériel et démarre automatiquement l'assistant matériel au cas où aucun pilote n'a encore été installé pour cet appareil.

Si l'assistant n'est pas automatiquement chargé, l'installation peut également être démarrée manuellement. Tant que l'appareil est relié au PC et que les pilotes ne sont pas complètement installés, il apparaît alors dans le **Gestionnaire des périphériques** de Windows sous la forme « FT232R USB UART » avec un point d'exclamation dans l'une des listes *<Autres périphériques>*, *<Ports (COM et LPT)>* ou *<Contrôleur USB>*. L'installation peut être démarrée ici manuellement.

### Windows 8

Lorsqu'une connexion Internet est disponible, Windows 8 se connecte automatiquement avec le site Internet de mise à jour Windows pour pouvoir installer un pilote approprié. Dans ce cas, aucune action supplémentaire ne s'avère nécessaire.

Si aucune connexion Internet n'est possible, aucun pilote approprié n'a pu alors être trouvé. Si Windows 8 est configuré de manière à ce que les pilotes ne soient pas installés automatiquement, il est alors possible d'installer manuellement les pilotes requis en procédant comme suit.

1. Ouvrir le gestionnaire des périphériques de Windows :

#### Depuis le bureau :

Déplacer le curseur en bas à gauche de l'écran ⇒ Effectuer un clic droit de souris ⇒ Gestionnaire des périphériques

| Programme und Features              |   |  |
|-------------------------------------|---|--|
| Energieoptionen                     |   |  |
| Ereignisanzeige                     |   |  |
| System                              | - |  |
| Geräte-Manager                      |   |  |
| Datenträgerverwaltung               |   |  |
| Computerverwaltung                  |   |  |
| Eingabeaufforderung                 |   |  |
| Eingabeaufforderung (Administrator) |   |  |
| Task-Manager                        |   |  |
| Systemsteuerung                     |   |  |
| Explorer                            |   |  |
| Suchen                              |   |  |
| Ausführen                           |   |  |
| D. 11                               |   |  |

#### Depuis la page d'accueil de Windows 8 :

Saisir directement « Gestionnaire des périphériques » sur la page d'accueil de Windows 8 (la recherche s'ouvre automatiquement) ⇒ Sélectionner « Paramètres » ⇒ Démarrer le gestionnaire des périphériques

|                | Engestinger at "selece manager |   | Elister    | lungen            |  |
|----------------|--------------------------------|---|------------|-------------------|--|
| Geräte-Manager | 3                              |   | Gera       | ite-Manager       |  |
|                |                                |   | ₩          | Apps              |  |
|                |                                | 2 | ¢          | Einstellungen     |  |
|                |                                |   |            | Dateien           |  |
|                |                                |   | Ь          | Bing              |  |
|                |                                |   | <b>111</b> | Finanzen          |  |
|                |                                |   | <b></b>    | Fotos             |  |
|                |                                |   | e          | Internet Explorer |  |
|                |                                |   |            | Karten            |  |
|                |                                |   | ົ          | Musik             |  |
|                |                                |   | B          | News              |  |
|                |                                |   | ~          | SkyDrive          |  |

 Dans la liste <*Autres périphériques> (Andere Geräte)*, l'appareil <FT232R USB UART> apparaît avec un symbole d'avertissement jaune. Effectuer un clic droit de souris sur cet appareil afin d'afficher l'option <*Actualiser le logiciel pilote...>* (Treibersoftware aktualisieren...) permettant d'installer les pilotes requis.

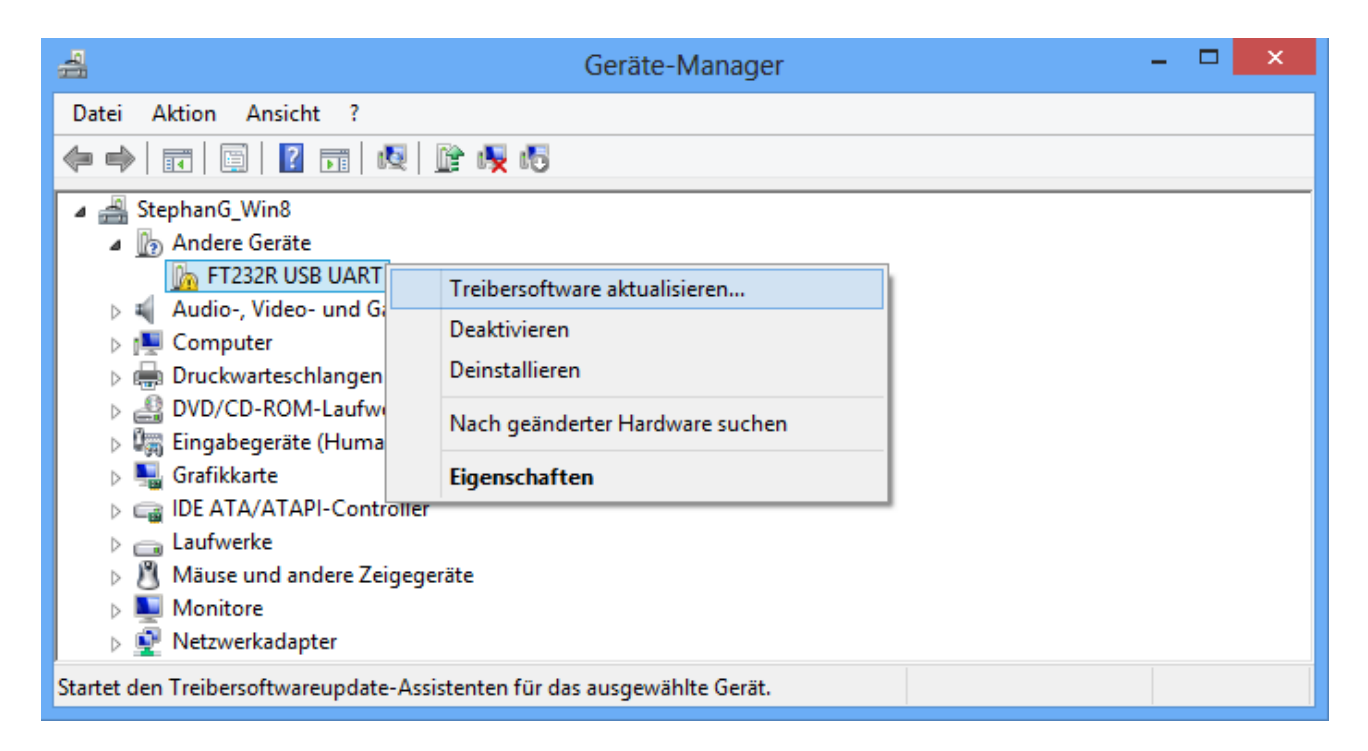

**3.** Sélectionner l'option <*Rechercher un logiciel pilote sur l'ordinateur.*> (Auf dem Computer nach Treibersoftware suchen.).

| G | Treibersoftware aktualisieren - FT232R USB UART                                                                                                    |  |
|---|----------------------------------------------------------------------------------------------------|--|
|   | Wie möchten Sie nach Treibersoftware suchen?                                                                                                    |  |
|   | <u>Automatisch nach aktueller Treibersoftware suchen</u><br>Auf dem Computer und im Internet wird nach aktueller Treibersoftware für das<br>Gerät gesucht, sofern das Feature nicht in den Geräteinstallationseinstellungen<br>deaktiviert wurde. |  |
|   |                                                                                                    |  |
|   | Auf dem Computer nach Treibersoftware suchen.<br>Treibersoftware manuell suchen und installieren.                                                                                                    |  |
|   | Auf dem Computer nach Treibersoftware suchen.<br>Treibersoftware manuell suchen und installieren.                                                                                                    |  |

4. Par la suite, il est nécessaire d'indiquer le chemin dans lequel se trouvent les fichiers du pilote : <u>Windows 7 :</u> <...\USB-Treiber\Win2kXp>

|   |                                                                                                    | ×   |
|---|----------------------------------------------------------------------------------------------------|-----|
| € | 🚊 Treibersoftware aktualisieren - FT232R USB UART                                                                                                    |     |
|   | Auf dem Computer nach Treibersoftware suchen                                                                                                    |     |
|   | An diesem Ort nach Treibersoftware suchen:                                                                                                    |     |
|   | C:\USB-Treiber\Win2kXp 		 Durchsuchen                                                                                                    |     |
|   | ✓ Unterordner einbeziehen                                                                                                    |     |
|   | Aus einer Liste von Gerätetreibern auf dem Computer auswählen<br>Diese Liste enthält installierte Treibersoftware, die mit diesem Gerät kompatibel sind und<br>aus derselben Kategorie stammen. |     |
|   | <u>W</u> eiter Abbrech                                                                                                    | ien |

5. Les pilotes trouvés dans le chemin indiqué sont installés.

| Treibersoftware wird installiert |
|----------------------------------|
|                                  |
|                                  |
|                                  |
|                                  |
|                                  |
|                                  |
|                                  |

6. Appuyer sur « Terminer » (« Schließen ») pour mettre fin à l'installation du pilote pour le contrôleur USB (USB Serial Converter).

| ×                                                                        |
|--------------------------------------------------------------------------|
| 🗧 🗕 Treibersoftware aktualisieren - USB Serial Converter                 |
| Die Treibersoftware wurde erfolgreich aktualisiert.                      |
| Die Installation der Treibersoftware für dieses Gerät ist abgeschlossen: |
| USB Serial Converter                                                     |
|                                                                          |
|                                                                          |
|                                                                          |
|                                                                          |
|                                                                          |
| <u>S</u> chließen                                                        |

7. Dans la liste du gestionnaire des périphériques intitulée <*Autres périphériques*> (*Andere Geräte*), l'appareil <USB Serial Port> apparaît avec un symbole d'avertissement jaune. Effectuer un clic droit de souris sur cet appareil afin d'afficher l'option <Actualiser le logiciel pilote...> (Treibersoftware aktualisieren...) permettant d'installer ler pilotes requis.

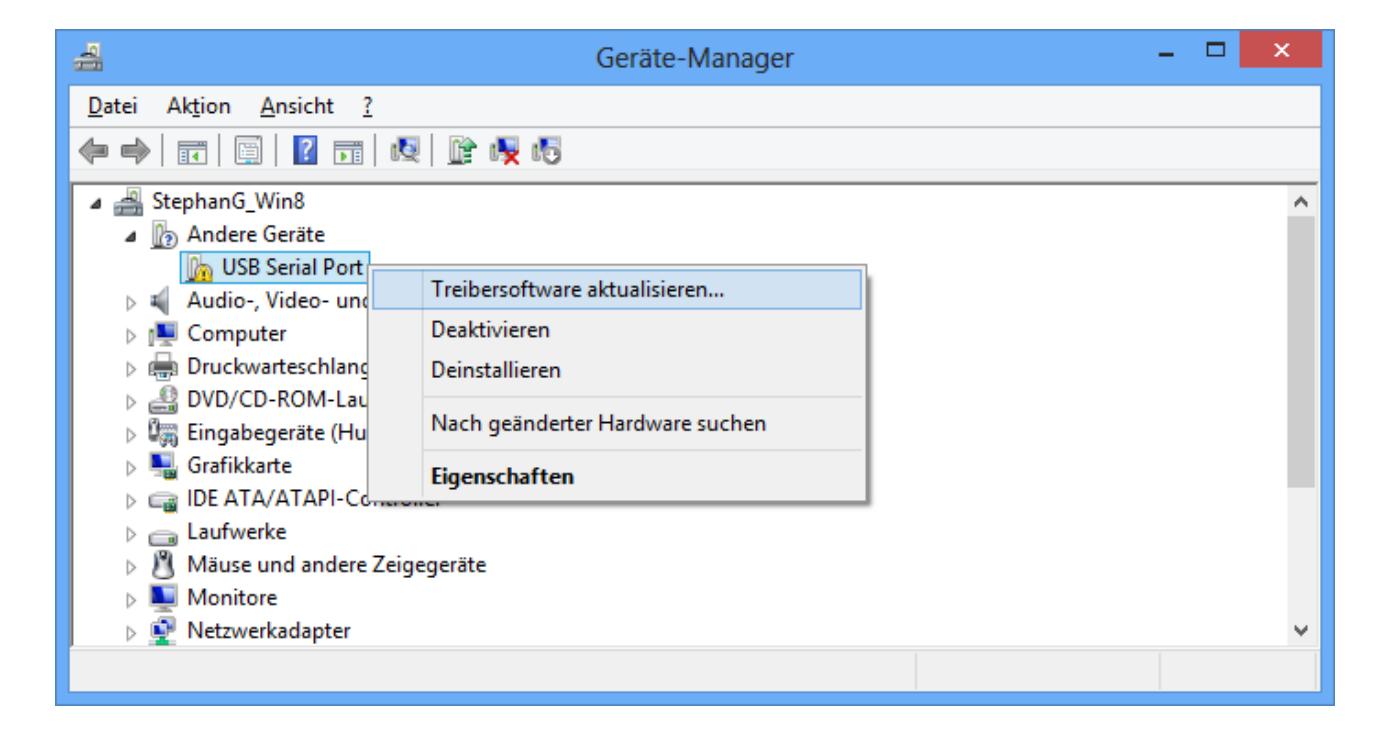

**8.** Sélectionner l'option < *Rechercher un logiciel pilote sur l'ordinateur.*> (Auf dem Computer nach Treibersoftware suchen.).

| € | 🗕 Treibersoftware aktualisieren - USB Serial Port                                                                                                    | ×         |
|---|----------------------------------------------------------------------------------------------------|-----------|
|   | Wie möchten Sie nach Treibersoftware suchen?                                                                                                    |           |
|   | Automatisch nach aktueller Treibersoftware suchen<br>Auf dem Computer und im Internet wird nach aktueller Treibersoftware für das<br>Gerät gesucht, sofern das Feature nicht in den Geräteinstallationseinstellungen<br>deaktiviert wurde. |           |
|   | Auf dem Computer nach Treibersoftware suchen.<br>Treibersoftware manuell suchen und installieren.                                                                                                    |           |
|   |                                                                                                    |           |
|   |                                                                                                    | Abbrechen |

9. Par la suite, il est nécessaire d'indiquer le chemin dans lequel se trouvent les fichiers du pilote : <u>Windows 7 :</u> <...\USB-Treiber\Win2kXp>

|   | ×                                                                                                    |
|---|----------------------------------------------------------------------------------------------------|
| € | Treibersoftware aktualisieren - USB Serial Port                                                                                                    |
|   | Auf dem Computer nach Treibersoftware suchen                                                                                                    |
|   | An diesem Ort nach Treibersoftware suchen:                                                                                                    |
|   | C:\USB-Treiber\Win2kXp V                                                                                                    |
|   | ✓ Unterordner einbeziehen                                                                                                    |
|   | Aus einer Liste von Gerätetreibern auf dem Computer auswählen<br>Diese Liste enthält installierte Treibersoftware, die mit diesem Gerät kompatibel sind und<br>aus derselben Kategorie stammen. |
|   | <u>W</u> eiter Abbrechen                                                                                                    |

10. L'installation du pilote pour le port COM virtuel une fois terminée (USB Serial Port), cliquer sur « Terminer » (« Schließen »)pour mettre fin à l'installation de l'ensemble des composants nécessaires à la communication via USB. 

| Treibersoftware aktualisieren - USB Serial Port (COM3)                   |
|--------------------------------------------------------------------------|
| Die Treibersoftware wurde erfolgreich aktualisiert.                      |
| Die Installation der Treibersoftware für dieses Gerät ist abgeschlossen: |
| USB Serial Port                                                          |
|                                                                          |
|                                                                          |
|                                                                          |
|                                                                          |
| <u>Schließen</u>                                                         |

### Windows 7

Lorsqu'une connexion Internet est disponible, Windows 7 se connecte automatiquement avec le site Internet de mise à jour Windows pour pouvoir installer un pilote approprié. Dans ce cas, aucune action supplémentaire ne s'avère nécessaire.

Si aucune connexion Internet n'est possible, aucun pilote approprié n'a pu alors être trouvé. Si Windows 7 est configuré de manière à ce que les pilotes ne soient pas installés automatiquement, il est alors possible d'installer manuellement les pilotes requis en procédant comme suit.

11. Ouvrir le gestionnaire des périphériques de Windows :

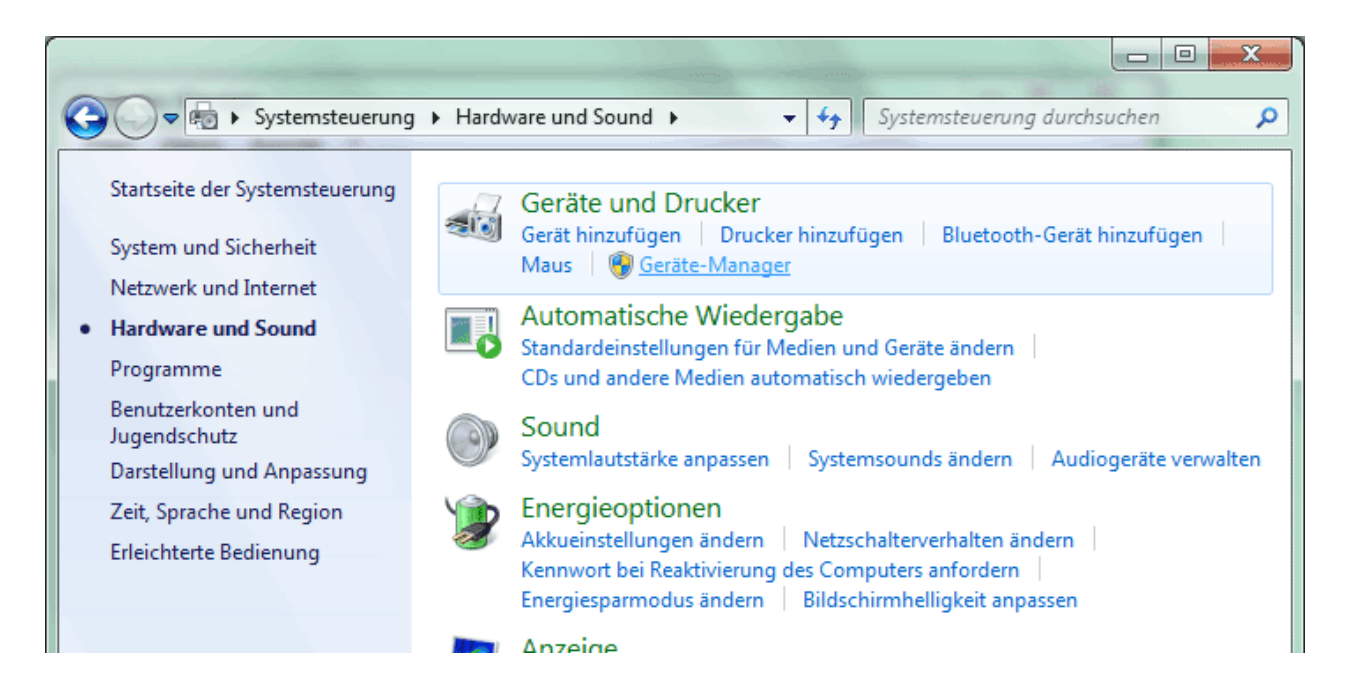

12. Dans la liste <Autres périphériques> (Andere Geräte), l'appareil <FT232R USB UART> apparaît avec un symbole d'avertissement jaune. Effectuer un clic droit de souris sur cet appareil afin d'afficher l'option <Actualiser le logiciel pilote...> (Treibersoftware aktualisieren...) permettant d'installer les pilotes requis.

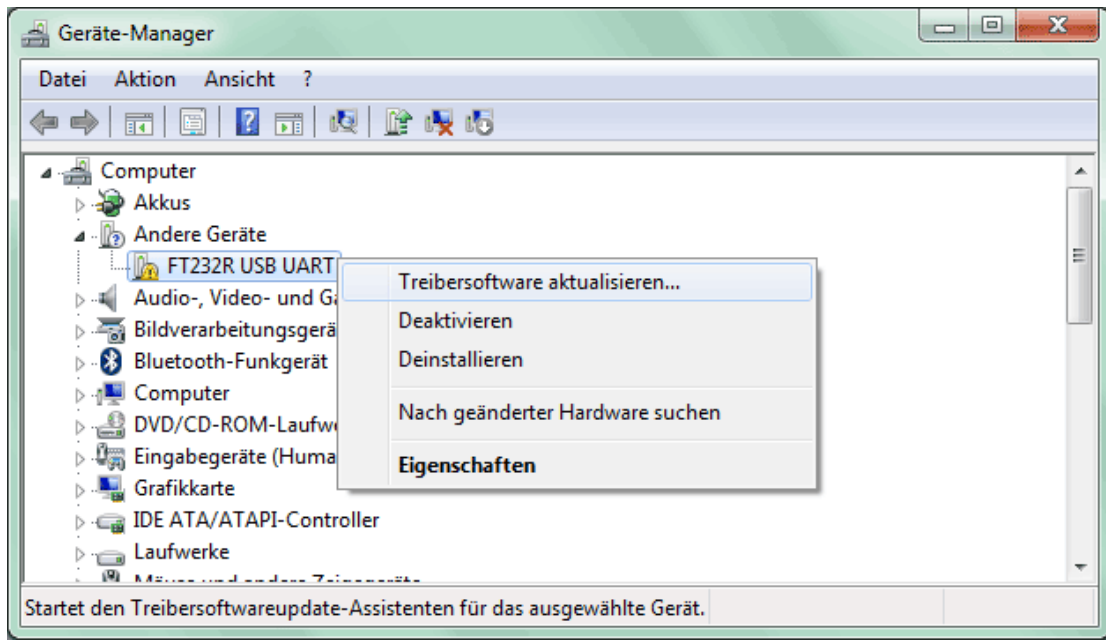

**13.** Sélectionner l'option <*Rechercher un logiciel pilote sur l'ordinateur.*> (Auf dem Computer nach Treibersoftware suchen.).

|                                                                                                    | ×         |
|----------------------------------------------------------------------------------------------------|-----------|
| 🕞 🗕 Treibersoftware aktualisieren - FT232R USB UART                                                                                                    |           |
| Wie möchten Sie nach Treibersoftware suchen?                                                                                                    |           |
| <u>Automatisch nach aktueller Treibersoftware suchen</u><br>Auf dem Computer und im Internet wird nach aktueller Treibersoftware für das<br>Gerät gesucht, sofern das Feature nicht in den Geräteinstallationseinstellungen<br>deaktiviert wurde. |           |
| Auf dem Computer nach Treibersoftware suchen.<br>Treibersoftware manuell suchen und installieren.                                                                                                    |           |
|                                                                                                    | _         |
|                                                                                                    | Abbrechen |

**14.** Par la suite, il est nécessaire d'indiquer le chemin dans lequel se trouvent les fichiers du pilote : <u>Windows 7 :</u> <...\USB-Treiber\Win2kXp>

|   |                                                                                                    | x    |
|---|----------------------------------------------------------------------------------------------------|------|
| 0 | Treibersoftware aktualisieren - FT232R USB UART                                                                                                    |      |
|   | Auf dem Computer nach Treibersoftware suchen                                                                                                    |      |
|   | An diesem Ort nach Treibersoftware suchen:                                                                                                    |      |
|   | E:\install\USB-Treiber\Win2kXp                                                                                                    |      |
|   | ✓ Unterordner einbeziehen                                                                                                    |      |
|   | Aus einer Liste von Gerätetreibern auf dem Computer auswählen<br>Diese Liste enthält installierte Treibersoftware, die mit diesem Gerät kompatibel sind und<br>aus derselben Kategorie stammen. |      |
|   | <u>W</u> eiter Abbre                                                                                                    | chen |

**15.**Les pilotes trouvés dans le chemin indiqué sont installés.

|                                                     | x |
|-----------------------------------------------------|---|
| G I Treibersoftware aktualisieren - FT232R USB UART |   |
| Treibersoftware wird installiert                    |   |
|                                                     |   |
|                                                     |   |
|                                                     |   |
|                                                     |   |
|                                                     |   |
|                                                     |   |
|                                                     |   |
|                                                     |   |

**16.** Appuyer sur « Terminer » (« Schließen ») pour mettre fin à l'installation du pilote pour le contrôleur USB (*USB Serial Converter*).

| 🕞 🧕 Treibersoftware aktualisieren - USB Serial Converter                 |                   |
|--------------------------------------------------------------------------|-------------------|
| Die Treibersoftware wurde erfolgreich aktualisiert.                      |                   |
| Die Installation der Treibersoftware für dieses Gerät ist abgeschlossen: |                   |
| USB Serial Converter                                                     |                   |
|                                                                          |                   |
|                                                                          |                   |
|                                                                          |                   |
|                                                                          |                   |
|                                                                          | <u>S</u> chließen |

17. Dans la liste du gestionnaire des périphériques intitulée <*Autres périphériques*> (*Andere Geräte*), l'appareil <USB Serial Port> apparaît avec un symbole d'avertissement jaune. Effectuer un clic droit de souris sur cet appareil afin d'afficher l'option <Actualiser le logiciel pilote...> (Treibersoftware aktualisieren...) permettant d'installer ler pilotes requis.

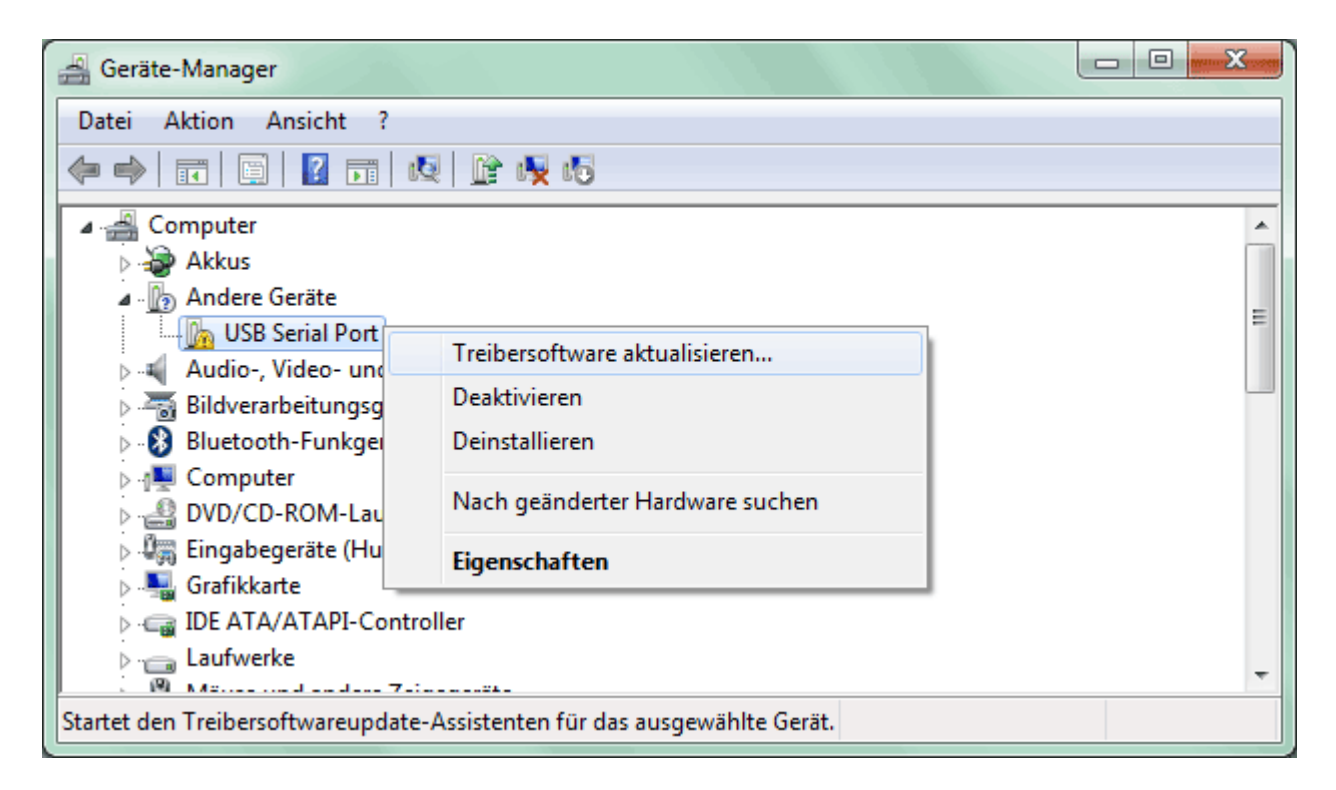

**18.** Sélectionner l'option < *Rechercher un logiciel pilote sur l'ordinateur.*> (Auf dem Computer nach Treibersoftware suchen.).

|   |                                                                                                    | ×         |
|---|----------------------------------------------------------------------------------------------------|-----------|
| 0 | Treibersoftware aktualisieren - USB Serial Port                                                                                                    |           |
|   | Wie möchten Sie nach Treibersoftware suchen?                                                                                                    |           |
|   | <u>Automatisch nach aktueller Treibersoftware suchen</u><br>Auf dem Computer und im Internet wird nach aktueller Treibersoftware für das<br>Gerät gesucht, sofern das Feature nicht in den Geräteinstallationseinstellungen<br>deaktiviert wurde. |           |
|   | Auf dem Computer nach Treibersoftware suchen.<br>Treibersoftware manuell suchen und installieren.                                                                                                    |           |
|   |                                                                                                    |           |
|   |                                                                                                    | Abbrechen |

**19.** Par la suite, il est nécessaire d'indiquer le chemin dans lequel se trouvent les fichiers du pilote : <u>Windows 7 :</u> <...\USB-Treiber\Win2kXp>

|   | ×                                                                                                    |   |
|---|----------------------------------------------------------------------------------------------------|---|
| 0 | Treibersoftware aktualisieren - USB Serial Port                                                                                                    |   |
|   | Auf dem Computer nach Treibersoftware suchen                                                                                                    |   |
|   | An diesem Ort nach Treibersoftware suchen:                                                                                                    |   |
|   | E:\install\USB-Treiber\Win2kXp                                                                                                    |   |
|   | ✓ Unterordner einbeziehen                                                                                                    |   |
|   | Aus einer Liste von Gerätetreibern auf dem Computer auswählen<br>Diese Liste enthält installierte Treibersoftware, die mit diesem Gerät kompatibel sind und<br>aus derselben Kategorie stammen. |   |
|   | <u>W</u> eiter Abbrechen                                                                                                    | ] |

**20.** L'installation du pilote pour le port COM virtuel une fois terminée (*USB Serial Port*), cliquer sur « Terminer » (« Schließen »)pour mettre fin à l'installation de l'ensemble des composants nécessaires à la communication via USB.

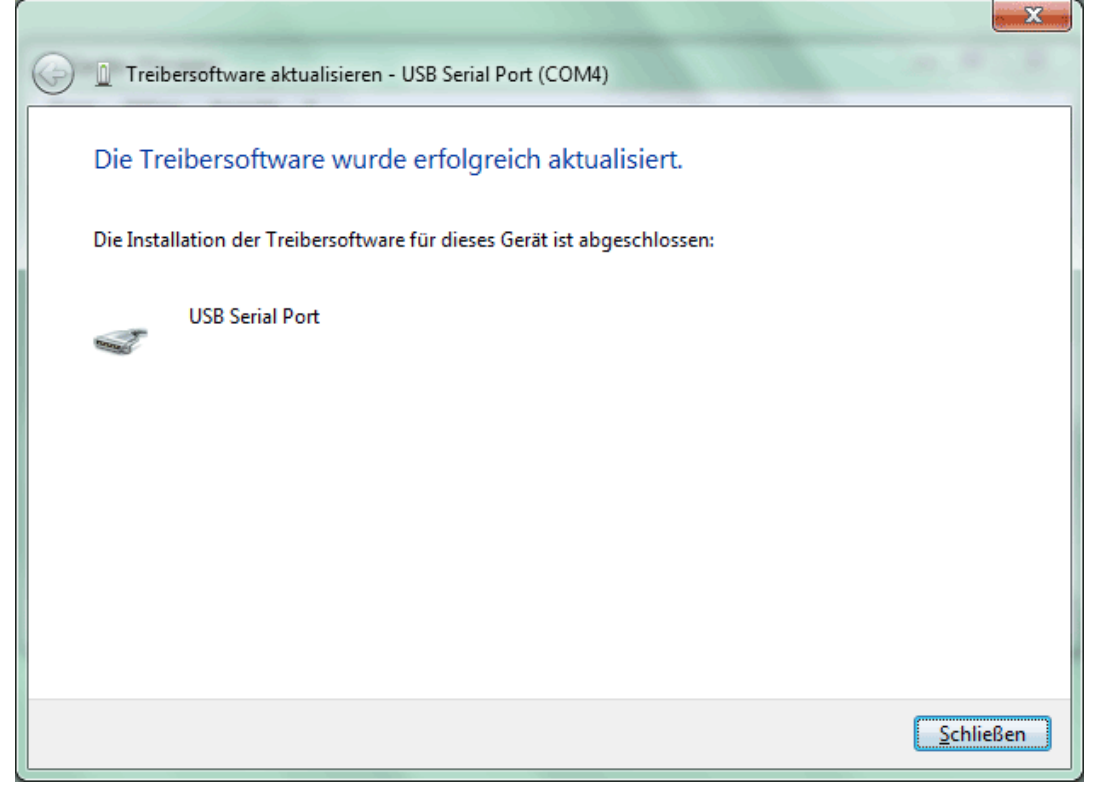

### Windows Vista

Lorsqu'une connexion Internet est disponible, Windows Vista se connecte automatiquement avec le site Internet de mise à jour Windows pour pouvoir installer un pilote approprié. Dans ce cas, aucune action supplémentaire n'est nécessaire.

Si aucune connexion Internet n'est possible, aucun pilote approprié n'a pu être trouvé. Si Windows Vista est configuré de manière à ce que les pilotes ne soient pas installés automatiquement, la boîte de dialogue suivante permettant une installation manuelle des pilotes s'affiche.

**1.** L' option <*Chercher et installer logiciel pilote*> (*Treibersoftware suchen und installieren*) permet d'installer les pilotes requis.

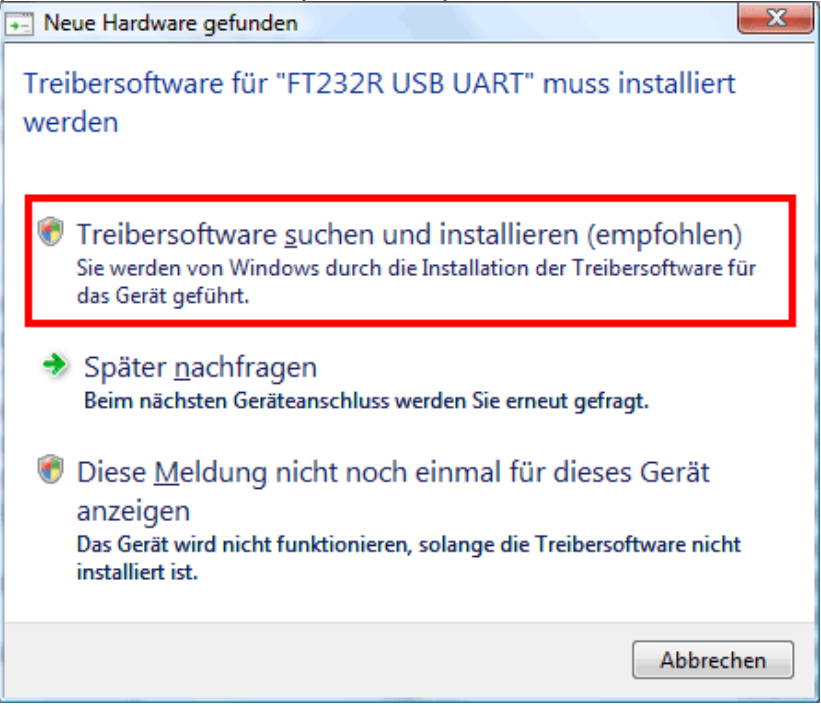

**2.** Sélectionner l'option <*Le* support de données n'est pas disponible. Afficher les autres options> (Der Datenträger ist nicht verfügbar. Andere Optionen anzeigen.).

| 1                          | Neue Hardward                                    | gefunden - FT                                      | 232R USB UART                             | 5.2                             |                     | 0              |           |
|----------------------------|--------------------------------------------------|----------------------------------------------------|-------------------------------------------|---------------------------------|---------------------|----------------|-----------|
| Leger<br>Legen S<br>automa | n Sie den D<br>Sie nun den Da<br>atisch nach Tre | atenträger f<br>tenträger ein, o<br>ibersoftware g | für "FT232R<br>ler dem Gerät b<br>esucht. | USB UART"<br>eilag (falls vorha | ein.<br>anden). Auf | dem Datenträg  | ger wird  |
|                            |                                                  |                                                    | V                                         | A                               |                     |                |           |
| _                          |                                                  |                                                    |                                           |                                 |                     |                |           |
| • [                        | Der Datentr                                      | äger ist <u>n</u> icl                              | ht verfügbar                              | . Andere Op                     | tionen a            | nzeigen.       |           |
|                            |                                                  |                                                    |                                           |                                 |                     | <u>W</u> eiter | Abbrechen |

**3.** Sélectionner l'option <*Chercher un logiciel pilote sur l'ordinateur*> (*Auf dem Computer nach Treibersoftware suchen*).

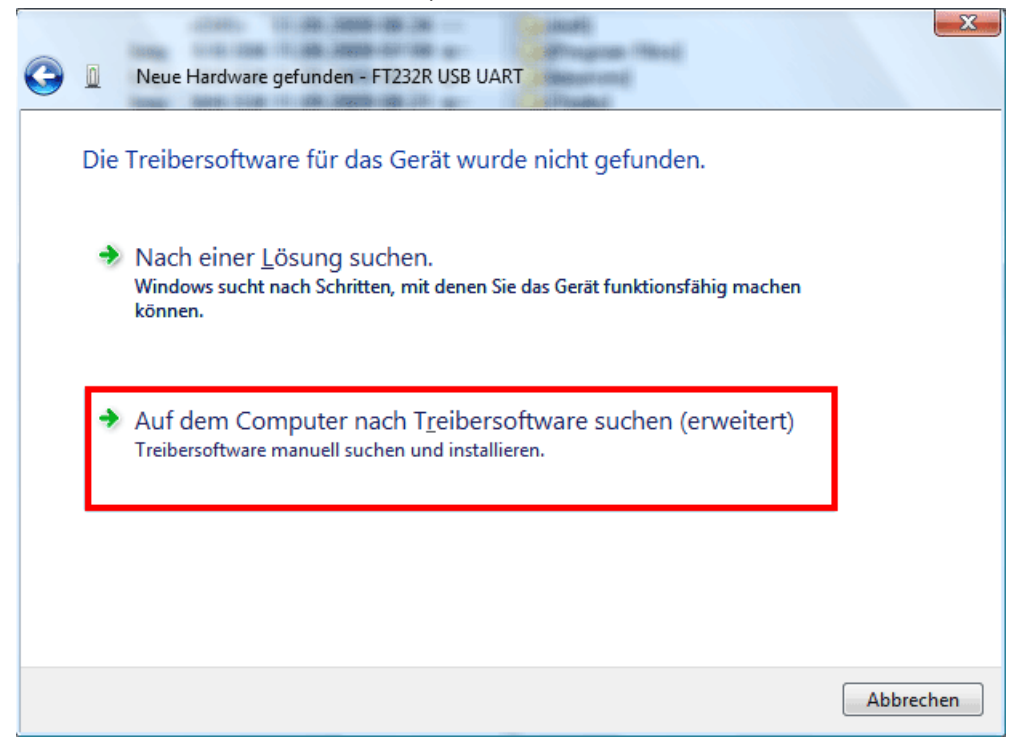

4. Par la suite, il est nécessaire d'indiquer le chemin dans lequel les fichiers du pilote se trouvent : <u>Windows Vista :</u> <...\USB-Treiber\Win2kXp>

| G | Neue Hardware gefunden - FT232R USB UART     |                          |
|---|----------------------------------------------|--------------------------|
|   | Auf dem Computer nach Treibersoftware suchen |                          |
|   | An diesem Ort nach Treibersoftware suchen:   |                          |
|   | E:\Install\USB-Treiber\Win2kXp               | Durchsuchen              |
|   | ☑ Unterordner einbeziehen                    |                          |
|   |                                              | <u>W</u> eiter Abbrechen |

**5.** Les pilotes trouvés dans le chemin indiqué sont installés.

| 🕞 🗕 Neue Hardwa | are gefunden - FT232R USB UART |
|-----------------|--------------------------------|
| Die Treibersoft | ware wird installiert          |
|                 |                                |
|                 |                                |
|                 |                                |
|                 |                                |
|                 |                                |
|                 |                                |

**6.** Appuyer sur «Fermer» ("Schließen") pour mettre fin à l'installation du pilote pour le contrôleur USB (*USB Serial Converter*).

| 🕞 📱 Neue Hardware gefunden - USB Serial Converter                        | X                 |
|--------------------------------------------------------------------------|-------------------|
| Die Software für dieses Gerät wurde erfolgreich installiert.             |                   |
| Die Installation der Treibersoftware für dieses Gerät ist abgeschlossen: |                   |
| USB Serial Converter                                                     |                   |
|                                                                          |                   |
|                                                                          |                   |
|                                                                          |                   |
|                                                                          |                   |
|                                                                          | <u>S</u> chließen |

7. L'assistant matériel poursuit l'installation du pilote pour le port-COM virtuel (USB Serial Port). Ce pilote est installé de la même manière que les pilotes précédents. Sélectionner l'option < Le support de données n'est pas disponible. Afficher les autres options.> (Der Datenträger ist nicht verfügbar. Andere Optionen anzeigen.)

| Part Neue Hardware gefunden - USB Serial Port                                                                                         |             | 3 |
|----------------------------------------------------------------------------------------------------|-------------|---|
| Legen Sie den Datenträger für "USB Serial Port" ein.                                                                                  |             |   |
| Legen Sie nun den Datenträger ein, der dem Gerät beilag (falls vorhanden). Auf dem Daten<br>automatisch nach Treibersoftware gesucht. | trager wird |   |
| T                                                                                                    |             |   |
|                                                                                                    |             |   |
| Der Datenträger ist <u>n</u> icht verfügbar. Andere Optionen anzeigen.                                                                |             |   |
|                                                                                                    | Abbrechen   |   |

**8.** Sélectionner l'option <*Chercher un logiciel pilote sur l'ordinateur*> (*Auf dem Computer nach Treibersoftware suchen*).

| G |     | Neue Hardware gefunden - USB Serial Port                                                                                    |           |
|---|-----|----------------------------------------------------------------------------------------------------|-----------|
|   | Die | Treibersoftware für das Gerät wurde nicht gefunden.                                                                         |           |
|   | •   | Nach einer <u>L</u> ösung suchen.<br>Windows sucht nach Schritten, mit denen Sie das Gerät funktionsfähig machen<br>können. |           |
|   | •   | Auf dem Computer nach Treibersoftware suchen (erweitert)<br>Treibersoftware manuell suchen und installieren.                |           |
|   |     |                                                                                                    |           |
|   |     |                                                                                                    | Abbrechen |

**9.** Par la suite, il est nécessaire d'indiquer le chemin dans lequel les fichiers du pilote se trouvent : <u>Windows Vista :</u> <...\USB-Treiber\Win2kXp>

| G | Neue Hardware gefunden - USB Serial Port     |                          |
|---|----------------------------------------------|--------------------------|
|   | Auf dem Computer nach Treibersoftware suchen |                          |
|   | An diesem Ort nach Treibersoftware suchen:   |                          |
|   | E:\Install\USB-Treiber\Win2kXp               | Durchsuchen              |
|   | ☑ <u>U</u> nterordner einbeziehen            |                          |
|   |                                              | <u>W</u> eiter Abbrechen |

**10.** L'installation du pilote pour le port COM virtuel une fois terminée (*USB Serial Port*), appuyer sur «Fermer» ("Schließen") pour mettre fin à l'installation de l'ensemble des composants nécessaires à la communication via USB.

| 6 |                                                                                                    | Neue Hardware gefunden - USB Serial Port (COM4)                     |
|---|----------------------------------------------------------------------------------------------------|---------------------------------------------------------------------|
|   | Die                                                                                                    | Software für dieses Gerät wurde erfolgreich installiert.            |
|   | Die I                                                                                                    | nstallation der Treibersoftware für dieses Gerät ist abgeschlossen: |
|   | Contraction of the local division of the local division of the loc | USB Serial Port                                                     |
|   |                                                                                                    |                                                                     |
|   |                                                                                                    |                                                                     |
|   |                                                                                                    |                                                                     |
|   |                                                                                                    |                                                                     |
|   |                                                                                                    | Schließen                                                           |

#### Windows XP

1. Les pilotes requis peuvent être installés à l'aide de l'assistant matériel. En cas de connexion Internet existante, il est possible d'installer les pilotes à l'aide de l'option < *Oui, cette fois uniquement*> (*Ja, nur dieses eine Mal*) à partir du site Internet de mise à jour Windows. Si ce n'est pas le cas, les pilotes peuvent être installés manuellement tel qu'indiqué par la suite (p. ex. à partir du CD-ROM ci-inclus) à l'aide de l'option <*Non, pas cette fois*> (*Nein, diesmal nicht*).

| Assistent für das Suchen neuer Hardware |                                                                                                    |
|-----------------------------------------|----------------------------------------------------------------------------------------------------|
|                                         | Willkommen                                                                                                    |
|                                         | Es wird nach aktueller und aktualisierter Software auf dem<br>Computer, auf der Hardwareinstallations-CD oder auf der<br>Windows Update-Website (mit Ihrer Erlaubnis) gesucht.<br>Datenschutzrichtlinie anzeigen |
|                                         | Soll eine Verbindung mit Windows Update hergestellt werden,<br>um nach Software zu suchen?                                                                                                    |
|                                         | <ul> <li>O Ja, nur diese eine Mal</li> <li>O Ja, und jedes <u>M</u>al, wenn ein Gerät angeschlossen wird</li> <li>● <u>N</u>ein, diesmal nicht</li> </ul>                                                        |
|                                         | Klicken Sie auf "Weiter", um den Vorgang fortzusetzen.                                                                                                    |
|                                         | < <u>Z</u> urtick <u>W</u> eiter > Abbrechen                                                                                                    |

2. Sélectionner ensuite l'option < Installer le logiciel à partir d'une liste ou d'une source particulière> (Software von einer Liste oder bestimmten Quelle installieren).

| Assistent für das Suchen neuer Hardware                                                                                                    |  |
|----------------------------------------------------------------------------------------------------|--|
| Mit diesem Assistenten können Sie Software für die folgende Hardwarekomponente installieren:         FT232R USB UART         Image: Software Software Software Software Software Software Software Software CD oder Diskette geliefert wurde, legen Sie diese jetzt ein.         Image: Software Assistenten Können Sie Software Software Softw |  |
| < <u>∠</u> urück <u>W</u> eiter> Abbrechen                                                                                                    |  |

**3.** Par la suite, il est nécessaire d'indiquer le chemin dans lequel les fichiers du pilote se trouvent : <u>Windows XP :</u> <...\USB-Treiber\Win2kXp>

| Assistent für das Suchen neuer Hardware                                                                                                    |
|----------------------------------------------------------------------------------------------------|
| Wählen Sie die Such- und Installationsoptionen.                                                                                                    |
| Diese Quellen nach dem zutreffendsten Treiber durchsuchen                                                                                                    |
| Verwenden Sie die Kontrollkästchen, um die Standardsuche zu erweitern oder<br>einzuschränken. Lokale Pfade und Wechselmedien sind in der Standardsuche mit<br>einbegriffen. Der zutreffendste Treiber wird installiert. |
| Wechselmedien durchsuchen (Diskette, CD,)                                                                                                    |
| Eolgende Quelle ebenfalls durchsuchen:                                                                                                    |
| E:\install\USB-Treiber\Win2kXp                                                                                                    |
| O <u>N</u> icht suchen, sondern den zu installierenden Treiber selbst wählen                                                                                                    |
| Verwenden Sie diese Option, um einen Gerätetreiber aus einer Liste zu wählen. Es wird<br>nicht garantiert, dass der von Ihnen gewählte Treiber der Hardware am besten entspricht.                                       |
| < <u>∠</u> urück <u>W</u> eiter > Abbrechen                                                                                                    |

4. Les pilotes trouvés dans le chemin indiqué sont installés.

| Assistent für das Suchen neuer Hardware |                                     |
|-----------------------------------------|-------------------------------------|
| Die Software wird installiert           |                                     |
| USB Serial Converter                    |                                     |
| ftdiun2k.ini<br>nach C:\WINDOWS\system  | 32                                  |
|                                         |                                     |
|                                         | < Zurück <u>W</u> eiter > Abbrechen |

**5.** Appuyer sur «Terminer» ("Fertig stellen") pour mettre fin à l'installation du pilote pour le contrôleur USB (*USB Serial Converter*).

| Assistent für das Suchen neuer Hardware |                                                                 |
|-----------------------------------------|-----------------------------------------------------------------|
|                                         | Fertigstellen des Assistenten                                   |
|                                         | Die Software für die folgende Hardware wurde installiert:       |
| 100                                     | USB Serial Converter                                            |
|                                         |                                                                 |
|                                         |                                                                 |
|                                         |                                                                 |
|                                         | Klicken Sie auf "Fertig stellen", um den Vorgang abzuschließen. |
|                                         | < <u>Z</u> urück <b>(Fertig stellen)</b> Abbrechen              |

**6.** L'assistant matériel poursuit l'installation du pilote pour le port-COM virtuel (*USB Serial Port*). Ce pilote s'installe de la même manière que le pilote précédent.

| Assistent für das Suchen neuer Hardware |                                                                                                    |
|-----------------------------------------|----------------------------------------------------------------------------------------------------|
|                                         | Willkommen                                                                                                    |
|                                         | Es wird nach aktueller und aktualisierter Software auf dem<br>Computer, auf der Hardwareinstallations-CD oder auf der<br>Windows Update-Website (mit Ihrer Erlaubnis) gesucht.<br><u>Datenschutzrichtlinie anzeigen</u> |
|                                         | Soll eine Verbindung mit Windows Update hergestellt werden,<br>um nach Software zu suchen?                                                                                                    |
|                                         | O Ja, nur diese eine Mal                                                                                                    |
|                                         | <ul> <li>○ Ja, und jedes Mal, wenn ein Gerät angeschlossen wird</li> <li>⊙ Nein, diesmal nicht</li> </ul>                                                                                                    |
|                                         | Klicken Sie auf "Weiter", um den Vorgang fortzusetzen.                                                                                                    |
|                                         | < Zurück Weiter > Abbrechen                                                                                                    |

7. Sélectionner ensuite l'option <*Installer le logiciel à partir d'une liste ou d'une source particulière*> (Software von einer Liste oder bestimmten Quelle installieren).

| Assistent für das Suchen neuer Hardware |                                                                                                    |
|-----------------------------------------|----------------------------------------------------------------------------------------------------|
|                                         | Mit diesem Assistenten können Sie Software für die folgende<br>Hardwarekomponente installieren:<br>USB Serial Port |
|                                         | < <u>Z</u> urück <u>W</u> eiter > Abbrechen                                                                        |

8. Par la suite, il est nécessaire d'indiquer le chemin dans lequel les fichiers du pilote se trouvent : <u>Windows XP :</u> <...\USB-Treiber\Win2kXp>

| Assistent für das Suchen neuer Hardware                                                                                                    |
|----------------------------------------------------------------------------------------------------|
| Wählen Sie die Such- und Installationsoptionen.                                                                                                    |
| Diese Quellen nach dem zutreffendsten Treiber durchsuchen                                                                                                    |
| Verwenden Sie die Kontrollkästchen, um die Standardsuche zu erweitern oder<br>einzuschränken. Lokale Pfade und Wechselmedien sind in der Standardsuche mit<br>einbegriffen. Der zutreffendste Treiber wird installiert. |
| Wechselmedien <u>d</u> urchsuchen (Diskette, CD,)                                                                                                    |
| Eolgende Quelle ebenfalls durchsuchen:                                                                                                    |
| E:\install\USB-Treiber\Win2kXp  Durchsuchen                                                                                                    |
| Nicht suchen, sondern den zu installierenden Treiber selbst wählen<br>Verwenden Sie diese Option, um einen Gerätetreiber aus einer Liste zu wählen. Es wird                                                             |
| nicht garantiert, dass der von Ihnen gewählte Treiber der Hardware am besten entspricht.                                                                                                    |
|                                                                                                    |
| < <u>∠</u> urück <u>W</u> eiter > Abbrechen                                                                                                    |

**9.** L'installation du pilote pour le port COM virtuel une fois terminée (*USB Serial Port*), appuyer sur «Terminer» ("Fertig stellen") pour mettre fin à l'installation de l'ensemble des composants nécessaires à la communication via USB.

| Assistent für das Suchen neuer Hardware |                                                                 |
|-----------------------------------------|-----------------------------------------------------------------|
|                                         | Fertigstellen des Assistenten                                   |
|                                         | Die Software für die folgende Hardware wurde installiert:       |
|                                         | USB Serial Port                                                 |
|                                         | Klicken Sie auf "Fertig stellen", um den Vorgang abzuschließen. |
|                                         | < Zurück (Fertig stellen) Abbrechen                             |

#### Windows 2000

1. Les pilotes requis peuvent être installés à l'aide de l'assistant matériel.

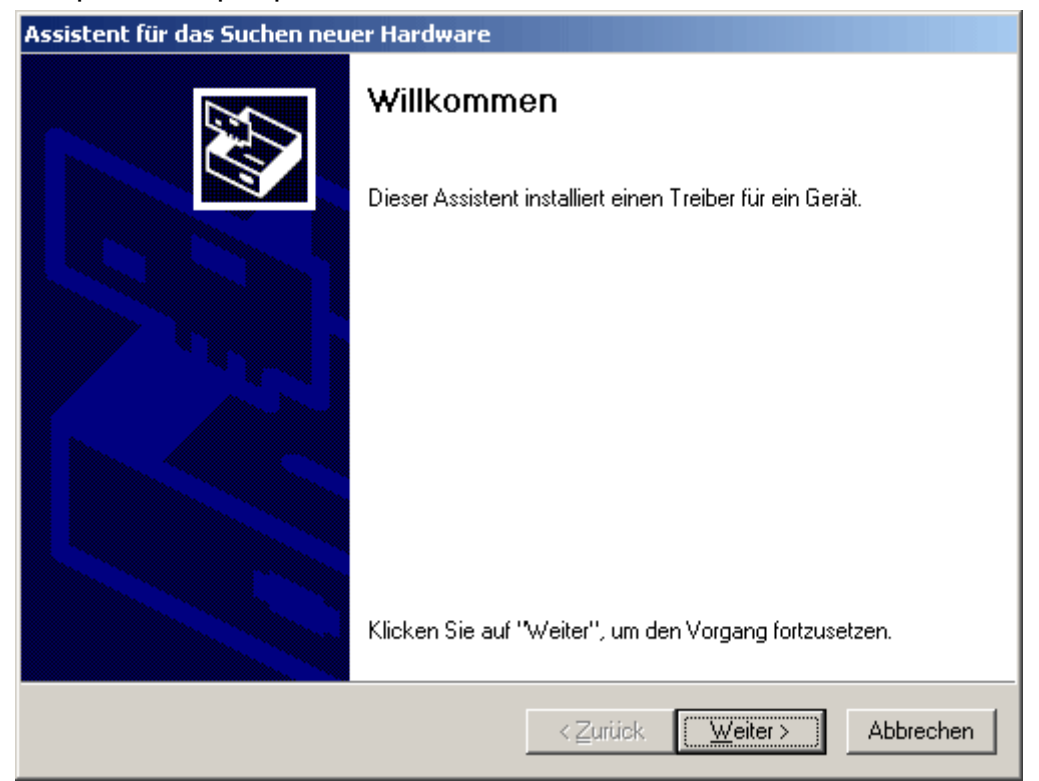

**2.** Sélectionner l'option *<Chercher un pilote approprié pour l'appareil>* (Nach einem passenden Treiber für das Gerät suchen).

| Assistent für das Suchen neuer Hardware                                                                                                    |
|----------------------------------------------------------------------------------------------------|
| Hardwaretreiber installieren<br>Ein Gerätetreiber ist ein Programm, das das Ansprechen des Geräts durch das<br>Betriebssystem ermöglicht.                                                                            |
| Der Assistent wird die Installation des Geräts fertig stellen:                                                                                                    |
| FT232R USB UART                                                                                                    |
| Gerätetreiber sind Programme zum Steuern der Hardware. Für das neue Gerät sind<br>Treiberdateien erforderlich. Klicken Sie auf "Weiter", um diese Treiberdateien zu<br>suchen und die Installation zu abzuschließen. |
| Wie möchten Sie vorgehen?                                                                                                    |
| 💿 Nach einem passenden Treiber für das Gerät suchen (empfohlen)                                                                                                    |
| Alle bekannten Treiber f ür das Ger ät in einer Liste anzeigen und den<br>entsprechenden Treiber selbst ausw ählen                                                                                                   |
|                                                                                                    |
| < <u>∠</u> urück <u>W</u> eiter > Abbrechen                                                                                                    |

**3.** Pour pouvoir indiquer le chemin source du pilote USB, il est nécessaire de sélectionner l'option < *Indiquer une autre source*> (*Andere Quelle angeben*).

| Assistent für das Suchen neuer Hardware                                                                                                    |  |
|----------------------------------------------------------------------------------------------------|--|
| Suche nach Treiberdateien<br>Geben Sie an, wo nach den Treiberdateien gesucht werden soll.                                                                                                    |  |
| Nach Treiberdateien für folgende Geräte suchen:                                                                                                    |  |
| Der Assistent sucht in der Treiberdatenbank und auf den angegebenen Laufwerken<br>nach passenden Treibern.<br>Klicken Sie auf "Weiter", um die Suche zu starten. Wenn der Suchvorgang auf einer Diskette<br>oder einem CD-ROM-Laufwerk ausgeführt wird, legen Sie zuvor den Datenträger ein. |  |
| Andere Quellen für die Suche:<br>Diskettenlaufwerke<br>Andere Quelle angeben<br>Andere Quelle angeben<br>Microsoft Windows Update                                                                                                    |  |
| < <u>∠</u> urück <u>W</u> eiter > Abbrechen                                                                                                    |  |

4. Par la suite, il est nécessaire d'indiquer le chemin dans lequel les fichiers du pilote se trouvent : <u>Windows 2000 :</u> <...\USB-Treiber\Win2kXp>

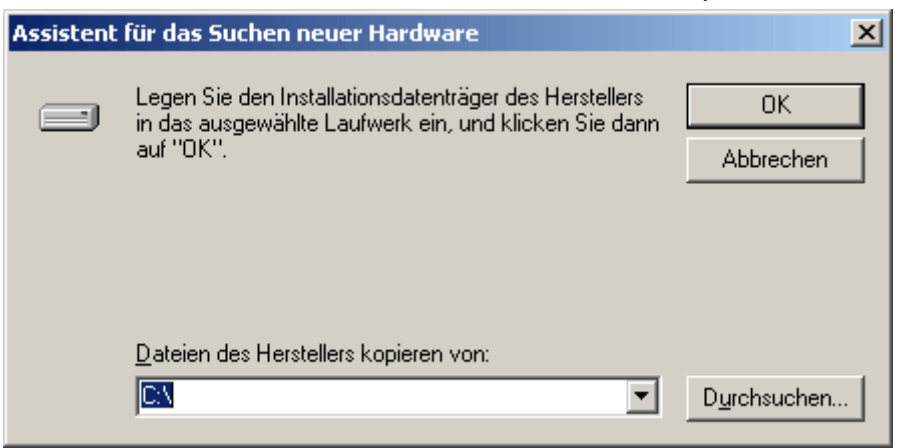

5. La fonction «Rechercher» ("Durchsuchen") permet de sélectionner le chemin correspondant ainsi que le fichier -.INF requis pour l'installation. Pour l'installation du contrôleur USB < USB Serial Converter>, il est nécessaire de sélectionner le fichier « ftdibus.inf » !

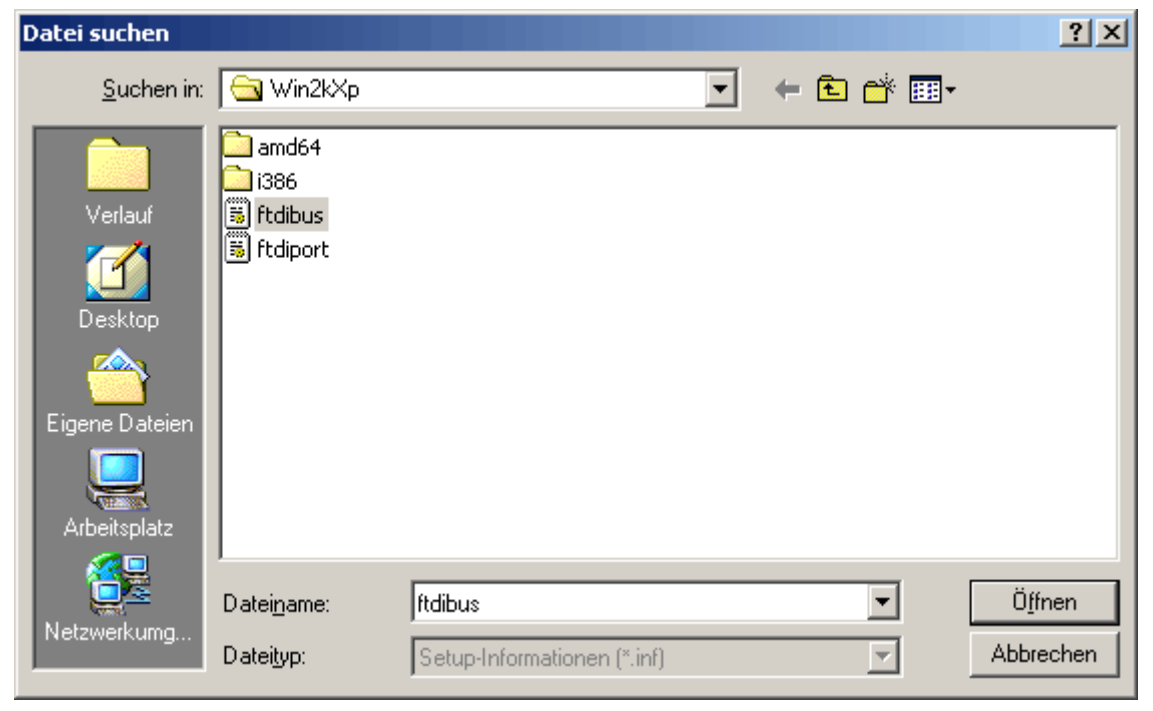

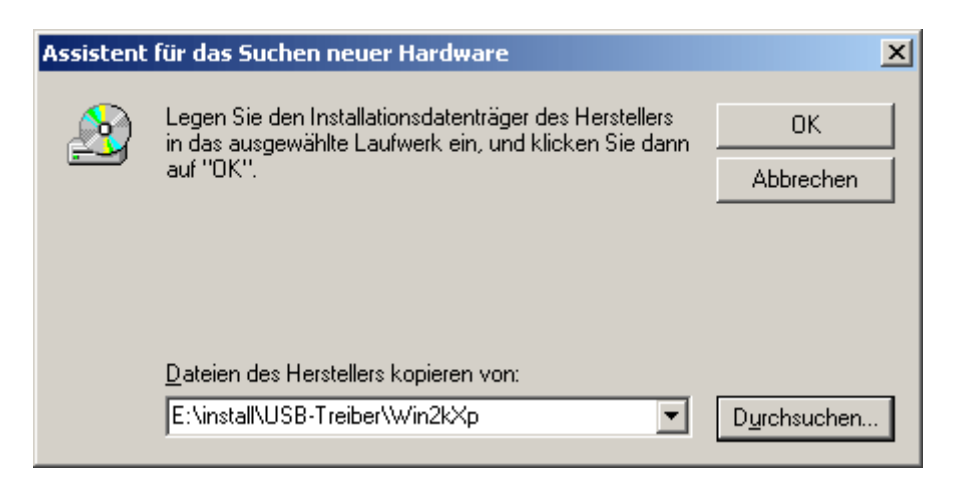

6. Les pilotes trouvés dans le chemin indiqué sont installés à l'aide de la fonction «Continuer» ("Weiter").

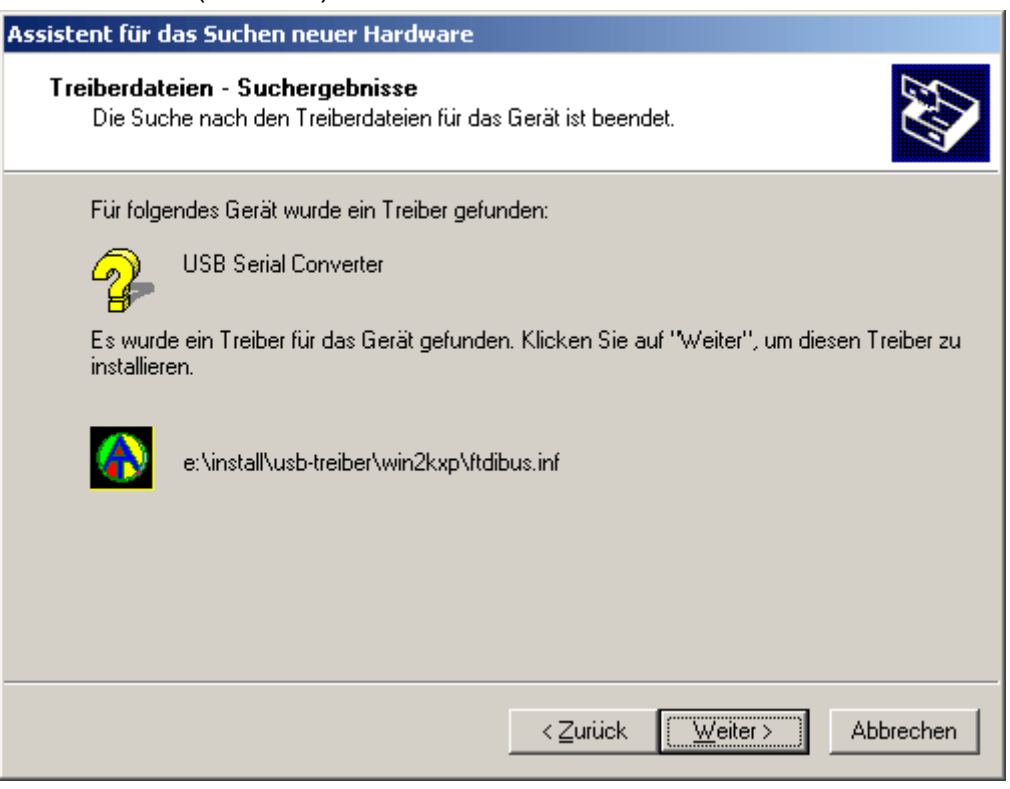

7. Appuyer sur «Terminer» ("Fertig stellen") pour mettre fin à l'installation du pilote pour le contrôleur USB (USB Serial Converter).

| Assistent für das Suchen neuer Hardware |                                                                    |
|-----------------------------------------|--------------------------------------------------------------------|
|                                         | Fertigstellen des Assistenten                                      |
|                                         | USB Serial Converter                                               |
|                                         | Die Software für das Gerät wurde installiert.                      |
|                                         |                                                                    |
|                                         |                                                                    |
|                                         | Klicken Sie auf "Fertig stellen", um den<br>Vorgang abzuschließen. |
|                                         | < Zurück <b>(Fertig stellen)</b> Abbrechen                         |

**8.** L'assistant matériel poursuit l'installation du pilote pour le port-COM virtuel (*USB Serial Port*). Ce pilote s'installe de la même manière que le pilote précédent.

| Assistent für das Suchen neuer Hardware |                                                                         |  |
|-----------------------------------------|-------------------------------------------------------------------------|--|
| Assistent für das Suchen neut           | Willkommen<br>Dieser Assistent installiert einen Treiber für ein Gerät. |  |
|                                         | Klicken Sie auf "Weiter", um den Vorgang fortzusetzen.                  |  |
|                                         | < Zurück Weiter > Abbrechen                                             |  |

**9.** Sélectionner l'option *<Chercher un pilote approprié pour l'appareil>* (Nach einem passenden Treiber für das Gerät suchen).

| Assistent für das Suchen neuer Hardware                                                                                                    |  |  |
|----------------------------------------------------------------------------------------------------|--|--|
| Hardwaretreiber installieren<br>Ein Gerätetreiber ist ein Programm, das das Ansprechen des Geräts durch das<br>Betriebssystem ermöglicht.                                                                                                    |  |  |
| Der Assistent wird die Installation des Geräts fertig stellen:<br>USB Serial Port<br>Gerätetreiber sind Programme zum Steuern der Hardware. Für das neue Gerät sind<br>Treiberdateien erforderlich. Klicken Sie auf "Weiter" um diese Treiberdateien zu        |  |  |
| suchen und die Installation zu abzuschließen.<br>Wie möchten Sie vorgehen?<br>Nach einem passenden Treiber für das Gerät suchen (empfohlen)<br>Alle bekannten Treiber für das Gerät in einer Liste anzeigen und den<br>esterrechanden Treiber selbet auswählen |  |  |
| < <u>Z</u> urück <u>W</u> eiter > Abbrechen                                                                                                    |  |  |

 Pour pouvoir indiquer le chemin source du pilote USB, il est nécessaire de sélectionner l'option <*Indiquer une autre source*> (*Andere Quelle angeben*).

| Assistent für das Suchen neuer Hardware                                                                                                    |  |  |
|----------------------------------------------------------------------------------------------------|--|--|
| Suche nach Treiberdateien<br>Geben Sie an, wo nach den Treiberdateien gesucht werden soll.                                                                                                    |  |  |
| Nach Treiberdateien für folgende Geräte suchen:                                                                                                    |  |  |
| USB Serial Port                                                                                                    |  |  |
| Der Assistent sucht in der Treiberdatenbank und auf den angegebenen Laufwerken<br>nach passenden Treibern.<br>Klicken Sie auf "Weiter", um die Suche zu starten. Wenn der Suchvorgang auf einer Diskette<br>oder einem CD-ROM-Laufwerk ausgeführt wird Jegen Sie zuworden Datenträger ein |  |  |
| oder einem CD-ROM-Laurwerk ausgerunrt wird, legen Sie zuvor den Datentrager ein.<br>Andere Quellen für die Suche:<br>Diskettenlaufwerke<br>CD-ROM-Laufwerke<br>Andere Quelle angeben<br>Microsoft Windows Update                                                                          |  |  |
| < <u>∠</u> urück <u>W</u> eiter > Abbrechen                                                                                                    |  |  |

**11.** Par la suite, il est nécessaire d'indiquer le chemin dans lequel les fichiers du pilote se trouvent : <u>Windows 2000 :</u> <...\USB-Treiber\Win2kXp>

| Assistent | für das Suchen neuer Hardware                                                                                                | ×                    |
|-----------|----------------------------------------------------------------------------------------------------|----------------------|
| <u></u>   | Legen Sie den Installationsdatenträger des Herstellers<br>in das ausgewählte Laufwerk ein, und klicken Sie dann<br>auf "OK". | OK<br>Abbrechen      |
|           | Dateien des Herstellers kopieren von:<br>E:\install\USB-Treiber\Win2kXp                                                      | D <u>u</u> rchsuchen |

12. La fonction «*Rechercher*» ("Durchsuchen") permet de sélectionner le chemin correspondant ainsi que le fichier -.INF requis pour l'installation. Pour l'installation du port COM virtuel <*USB Serial Port*>, il est nécessaire de sélectionner le fichier «ftdiport.inf» !

| Datei suchen                                    |                                            |                             | ? ×               |
|-------------------------------------------------|--------------------------------------------|-----------------------------|-------------------|
| <u>S</u> uchen in:                              | 🔄 Win2kXp                                  | · + E                       | ) 💣 🎟 -           |
| Verlauf<br>Verlauf<br>Desktop<br>Eigene Dateien | amd64<br>i386<br>ii ftdibus<br>ii ftdiport |                             |                   |
|                                                 | Datei <u>n</u> ame:                        | ftdiport                    | ▼ Ö <u>f</u> fnen |
| Netzwerkumg                                     | Datei <u>t</u> yp:                         | Setup-Informationen (*.inf) | Abbrechen         |

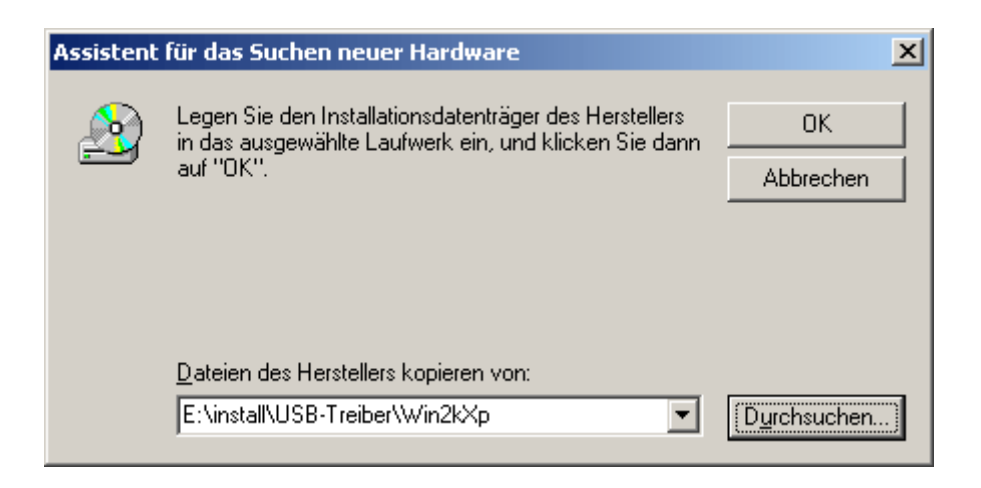

**13.** Les pilotes trouvés dans le chemin indiqué sont installés à l'aide de la fonction *«Continuer»* ("Weiter").

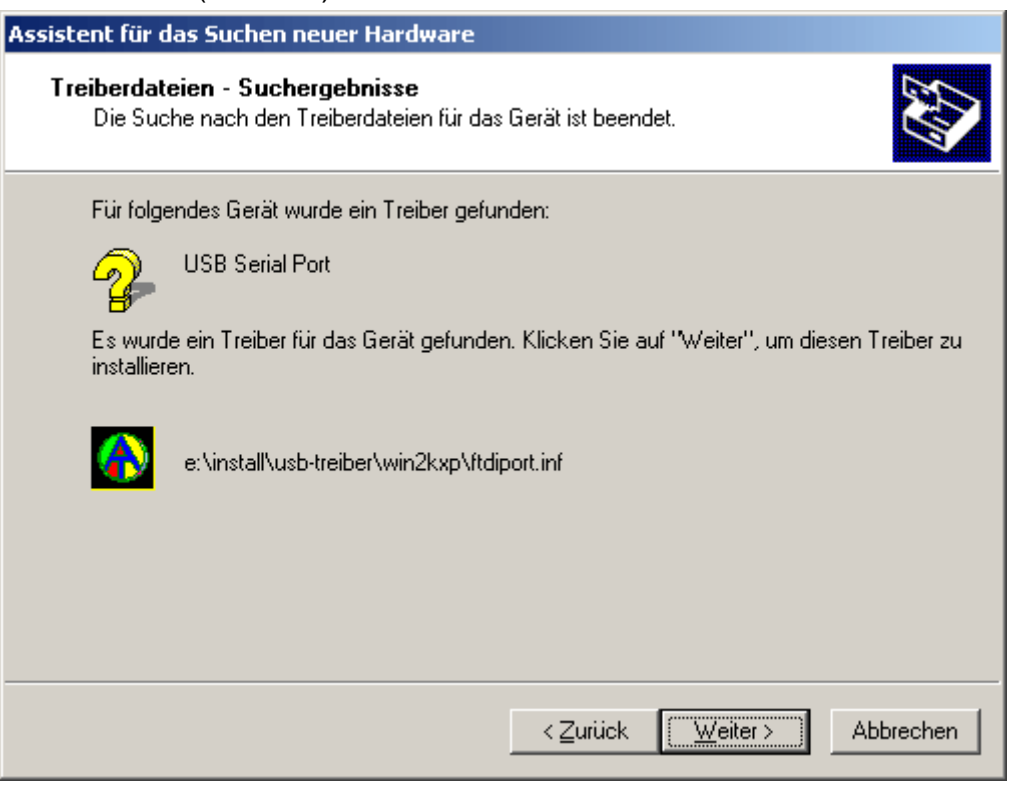

14. L'installation du pilote pour le port COM virtuel une fois terminée (USB Serial Port), appuyer sur «Terminer» ("Fertig stellen") pour mettre fin à l'installation de l'ensemble des composants nécessaires à la communication via USB.

| Assistent für das Suchen neuer Hardware |                                                                    |
|-----------------------------------------|--------------------------------------------------------------------|
|                                         | Fertigstellen des Assistenten                                      |
|                                         | USB Serial Port                                                    |
|                                         | Die Software für das Gerät wurde installiert.                      |
|                                         |                                                                    |
|                                         |                                                                    |
|                                         | Klicken Sie auf "Fertig stellen", um den<br>Vorgang abzuschließen. |
|                                         | < Zurück [Fertig stellen] Abbrechen                                |

## **Configuration du port COM virtuel**

Si le port COM virtuel qui a été attribué au pilote lors de l'installation n'est pas compatible avec le programme *Memory Manager*, il est possible d'attribuer manuellement un autre port encore libre au pilote. Dans le cas d'un PC équipé d'un modem interne, il convient de veiller à ce que le COM3 soit normalement utilisé pour le modem interne.

Le Bootloader ou le D-LOGG doit être relié au PC pour pouvoir configurer le port COM virtuel dans le *gestionnaire des périphériques* de Windows !

Windows 2000, XP (affichage classique) :

Windows Vista (affichage classique) :

Démarrer ⇒ Paramètres ⇒ Panneau de configuration ⇒ Gestionnaire de périphériques ⇒ Ports (COM et LPT)

#### Windows 7 :

Windows 8 (à partir du bureau):

Déplacer le curseur en bas à gauche de l'écran ⇒ Effectuer un clic droit de souris ⇒ Gestionnaire des périphériques

Windows 8 (à partir de la page d'accueil):

Saisir directement « Gestionnaire des périphériques » sur la page d'accueil de Windows 8 (la recherche s'ouvre automatiquement) ⇒ Sélectionner « Paramètres » ⇒ Démarrer le gestionnaire des périphériques

| 💂 Geräte-Manager                      |
|---------------------------------------|
| Datei Aktion Ansicht ?                |
|                                       |
|                                       |
| 🛱 🖉 Anschlüsse (COM und LPT)          |
| ECP-Druckeranschluss (LPT1)           |
| 🥏 Kommunikationsanschluss (COM1)      |
| <u> </u>                              |
| USB Serial Port (COM4)                |
| 🗄 🧐 Audio-, Video- und Gamecontroller |
| 🗄 🖷 😼 Computer                        |
| 🗄 📹 Diskettencontroller               |
|                                       |

A partir des propriétés du <USB Serial Port>, il est possible d'attribuer un autre port COM au pilote :

USB Serial Port ⇒ Propriétés ⇒ Paramètres du port (Port Settings) ⇒ Avancé... (Advanced...)

| Advanced Settings for COM4                                                                    | ? ×    |
|-----------------------------------------------------------------------------------------------|--------|
| COM Port Number: COM4                                                                         | OK     |
| USB Transfer Sizes<br>Select lower settings to correct performance problems at low baud rates | Cancel |

## **Désinstallation**

Les pilotes peuvent être désinstallés à partir du **gestionnaire des périphériques** de Windows en effectuant un clic droit de souris et en sélectionnant la fonction «*Désinstaller*» ("*Deinstallieren*").

Pour pouvoir visualiser les pilotes dans le gestionnaire des appareils de Windows, le Bootloader ou le D-LOGGUSB doit être relié au PC !

Windows 2000, XP (affichage classique) :

Windows Vista (affichage classique) :

Démarrer ⇔ Paramètres ⇔ Panneau de configuration ⇔ Gestionnaire de périphériques Windows 7 :

Démarrer ⇒ Panneau de configuration ⇒ Matériel et audio ⇒ Gestionnaire de périphériques

Windows 8 (à partir du bureau):

Déplacer le curseur en bas à gauche de l'écran ⇒ Effectuer un clic droit de souris ⇒ Gestionnaire des périphériques

Windows 8 (à partir de la page d'accueil):

Saisir directement « Gestionnaire des périphériques » sur la page d'accueil de Windows 8 (la recherche s'ouvre automatiquement) ⇒ Sélectionner « Paramètres » ⇒ Démarrer le gestionnaire des périphériques

1. Le port COM virtuel (USB Serial Port) doit dans un premier temps être désinstallé :

| 🚇 Geräte-Manager                                                                                                    |                                                      |
|----------------------------------------------------------------------------------------------------|------------------------------------------------------|
| Datei Aktion Ansicht ?                                                                                                    |                                                      |
| ← → 📧 🖆 🎒 😫 🖬 🕺 🕿 😹                                                                                                    |                                                      |
| COMPUTER<br>Anschlüsse (COM und LPT)<br>COMPUTER<br>COMPUTER |                                                      |
| Audio-, Video- und Gamecor     Audio-, Video- und Gamecor     Deaktivieren     Deinstallieren     Deinstallieren                                                                                                    |                                                      |
| DVD/CD-ROM-Laufwerke      Duffer Eingehegeräte (Human Inte      Deinstalliert den Treiber des ausgewählten Geräts.                                                                                                    |                                                      |
| Deinstallation des Geräts bestätigen                                                                                                    |                                                      |
| USB Serial Port (COM4)                                                                                                    |                                                      |
| Warnung: Sie sind dabei, das Gerät aus der Systemkonfiguration<br>zu deinstallieren.                                                                                                    |                                                      |
| Die Treibersoftware für dieses Gerät löschen.                                                                                                    | Windows 2000, XP et Server 2003 ne                   |
| OK Abbrechen                                                                                                    | permettant de supprimer les fichiers<br>des pilotes. |

<...⇔ Ports (COM et LPT) ⇒ USB Serial Port>

- 2. Dans un second temps, le contrôleur USB (USB Serial Converter) peut être désinstallé :
  - <...⇔ Contrôleur USB ⇔ USB Serial Converter>

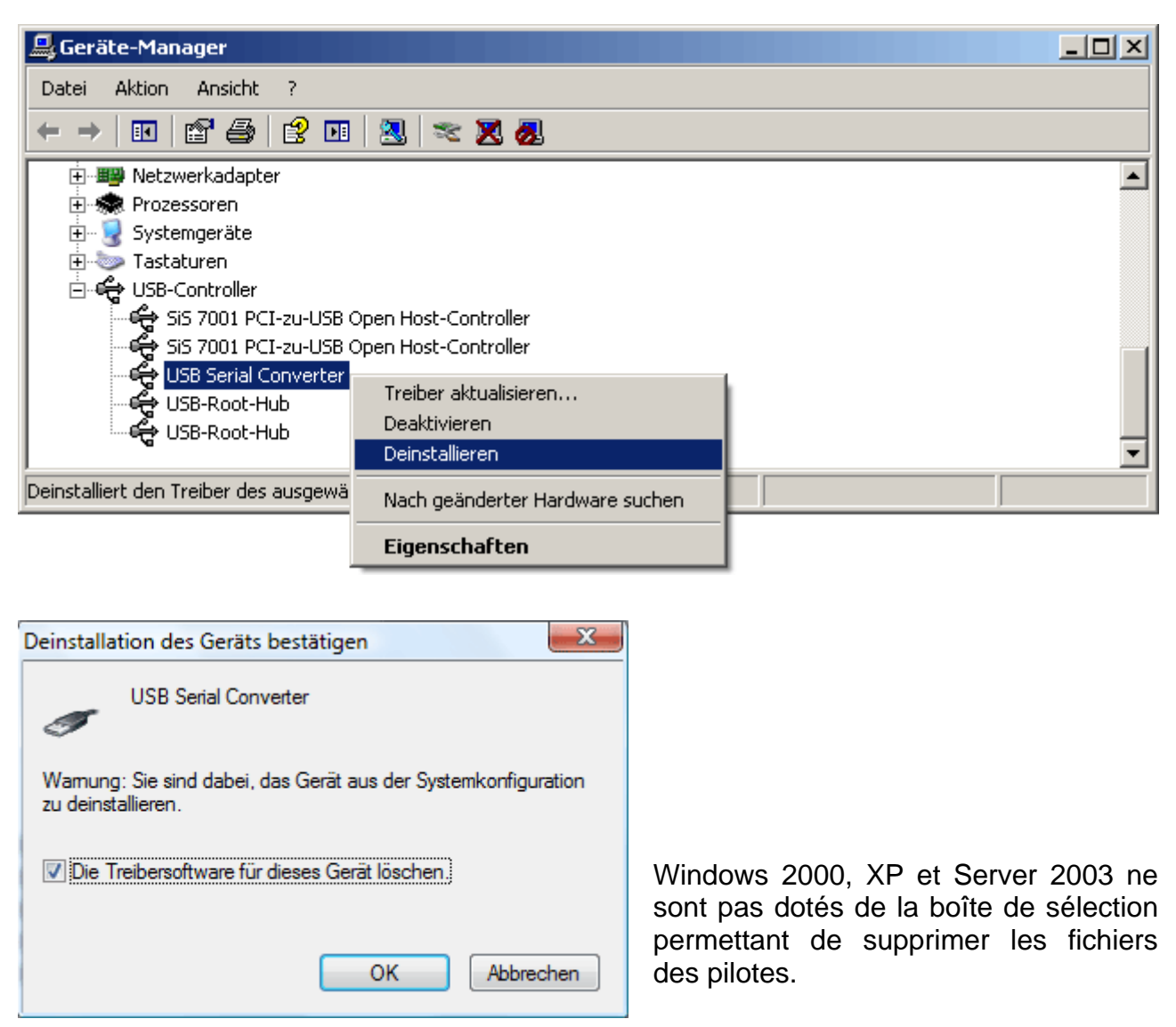